# Fiche technique ImageFocus 3.0

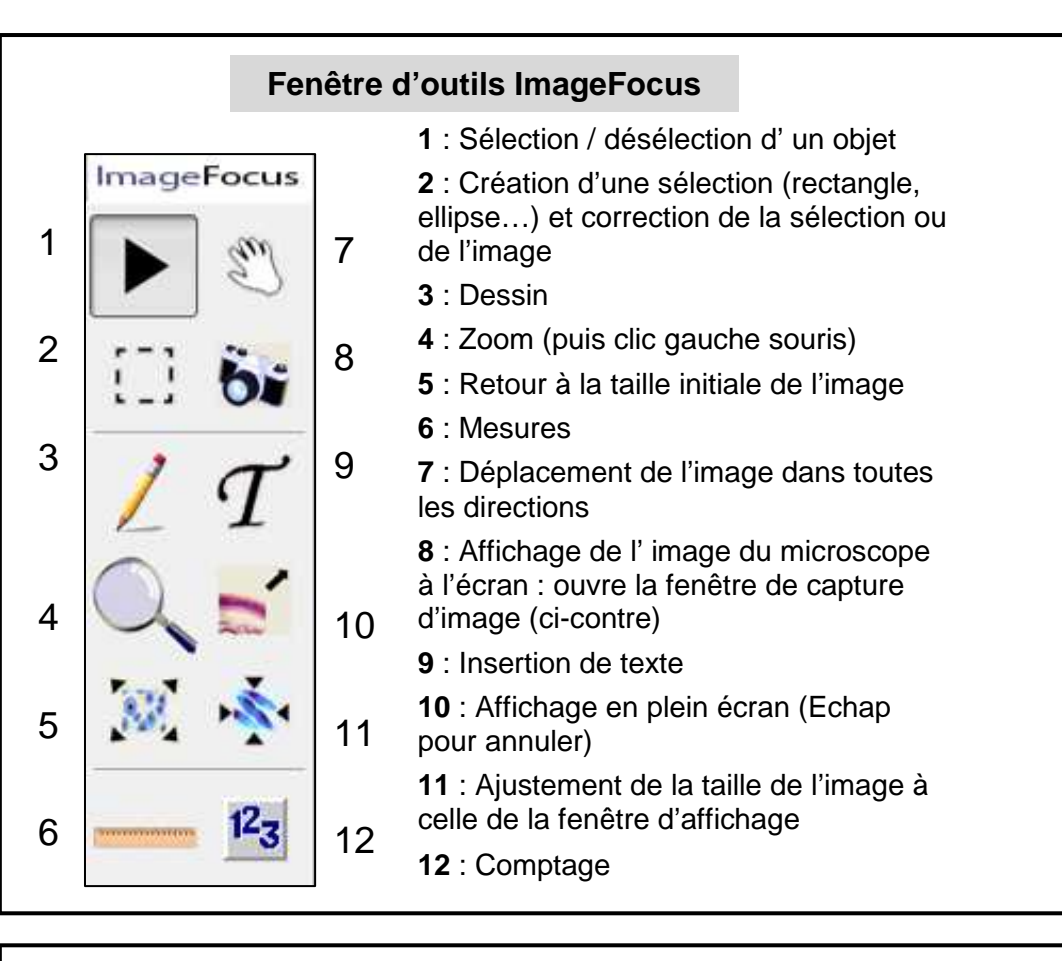

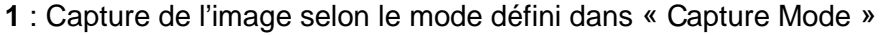

2 : Réglage de la balance des blancs

3 : Choix du mode de capture : **Single capture** (capture d'une seule image) - **Mutliclick capture** (plusieurs captures lancées par clics successifs) - **Intervalle capture** (plusieurs captures lancées automatiquement à un intervalle prédéfini) - **Vidéo capture** (capture d'une séquence vidéo)

- 4 : Ajustement automatique de l'exposition si la luminosité est trop faible ou trop forte
- 5 : Sauvegarde (Save) et récupération (Retrieve) d'une configuration de réglage enregistrée dans un fichier .lts
- 6 : Basculement vertical ou horizontal de l'image

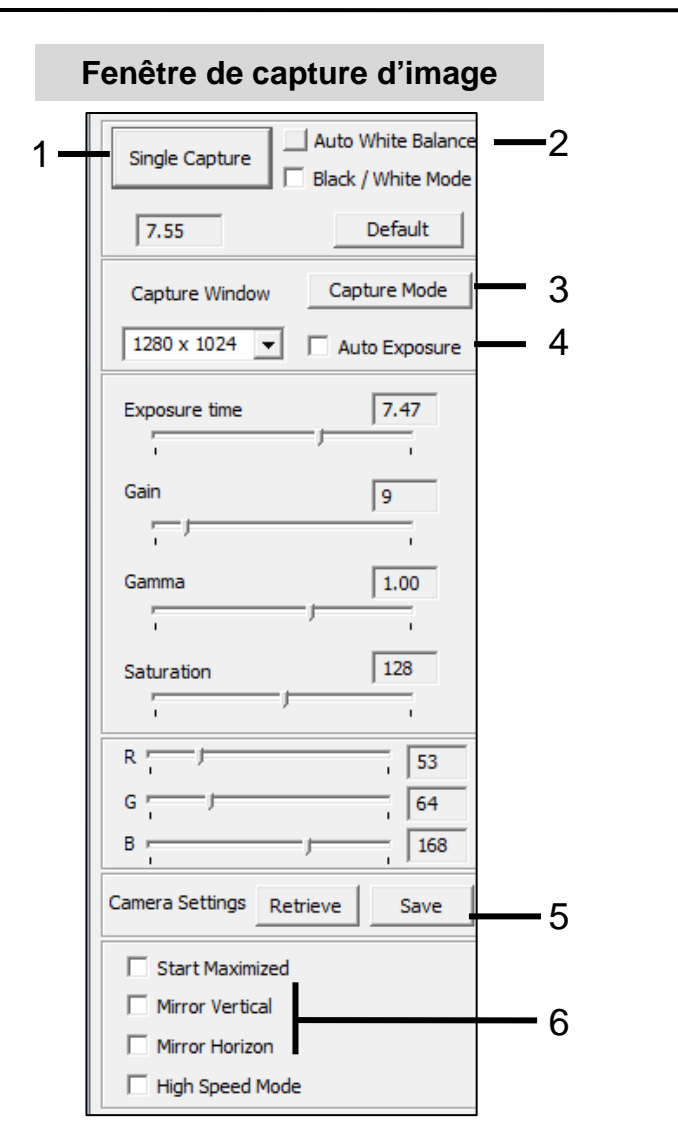

#### A l'ouverture du logiciel : réglages préalables

| 🕼 ImageFocus                                                                                                    |                                | Dans la barre des menus, l'option < Affichage> permet de         |
|----------------------------------------------------------------------------------------------------|--------------------------------|------------------------------------------------------------------|
| Fichier Editer Affichage Image Analyse                                                                                                    | Dessiner Outils Aide           | sélectionner / désélectionner l'affichage de :                   |
| <ul> <li>The second second secon</li></ul> | Camera selectionée: CMEX 1300x | - la barre d'outils Standard                                     |
| ▶ 📅 🕃 🛩 Barre d'état                                                                                                    |                                | - la fenêtre Outils                                              |
| ✓ Navigateur<br>✓ Règle                                                                                                    | 300 400 500                    | - la barre d'état                                                |
| ·<br>→ Règle                                                                                                    |                                | - le navigateur d'images                                         |
| Grille Ctrl+Alt+G                                                                                                    |                                | - la règle                                                       |
| Agrandir Ctrl+Alt+Z                                                                                                    |                                |                                                                  |
| Loupe Ctrl+Alt+M<br>Mesurer                                                                                                    |                                |                                                                  |
| Plein écran                                                                                                    |                                |                                                                  |
| Dans la barre d'outils Standard :                                                                                                    |                                | Fichier calibration: 1_1_1300x_microscope_LAM Caméra: CMEX 1300x |

- Sélectionner le fichier de calibration.

- Vérifier que le nom de la caméra affichée correspond à celle utilisée ; exemples : CMEX 1300x, CMEX 1300

Sinon sélectionner la caméra dans : < Outils> < Options> < Caméra>

## Préparer une capture d'image

- Centrer et mettre au point l'image par observation directe au microscope.
- Dans la fenêtre d'outils, cliquer sur l'icône « Affichage de l'image du microscope à l'écran » :

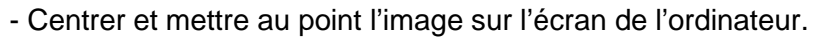

- Régler la luminosité de l'image à l'aide des commandes du microscope (rhéostat, diaphragme, condenseur).

- Vérifier que l'image à l'écran présente des teintes et une luminosité proches de celle à l'oculaire. En cas de désaccord, agir sur la luminosité de l'image et régler la balance des blancs (le réglage sera meilleur si le champ d'observation est centré sur une zone claire).

Si l'image reste trop claire ou trop sombre malgré ces ajustements, agir sur la commande « Auto Exposure » de la fenêtre de capture.

#### Capturer une image isolée

- Choisir « Single capture » dans le menu « Capture Mode » dans la fenêtre de capture d'image.
- Cliquer sur « Single Capture » dans la fenêtre de capture.

- Dans la nouvelle fenêtre qui s'ouvre, choisir le grossissement (attention : il s'agit du grossissement total [caméra x objectif], la caméra se comportant comme un oculaire 10x) et cliquer sur OK : l'image capturée apparaît à l'écran.

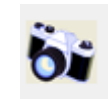

## Enregistrer une image capturée

Fichier > Sauvegarder image comme ; choisir le dossier de sauvegarde et le nom du fichier. Choisir de préférence le format : **JPG** ou **IFF** 

# Format JPG

A l'ouverture de la fenêtre « Grouper les objets en une seule couche » :

- cliquer « Oui » pour fusionner l'image et les éventuelles annotations (qu'on ne pourra plus effacer par la suite),

- cliquer « Non » pour sauvegarder seulement l'image, les annotations seront perdues à la prochaine ouverture du fichier.

Choisir le taux de compression de jpg à 100 % (par défaut : 80 %).

## Format IFF

Permet de sauvegarder l'image et les annotations en deux couches distinctes. Les images .iff ne s'ouvrent que sous ImageFocus.

## Créer une sélection et corriger la zone sélectionnée

Cliquer sur l'outil « Créer une sélection », la barre d'outils correspondante s'affiche :

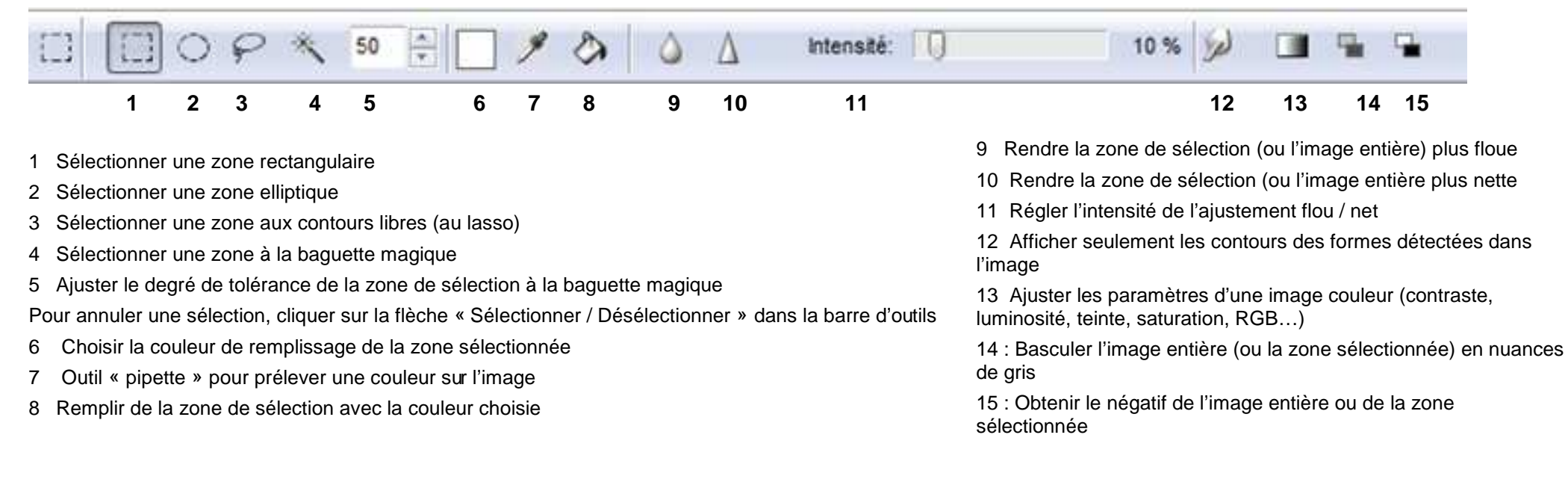

#### Ajouter des légendes sur l'image capturée

Cliquer sur l'outil « Dessiner », la barre d'outils correspondante s'affiche :

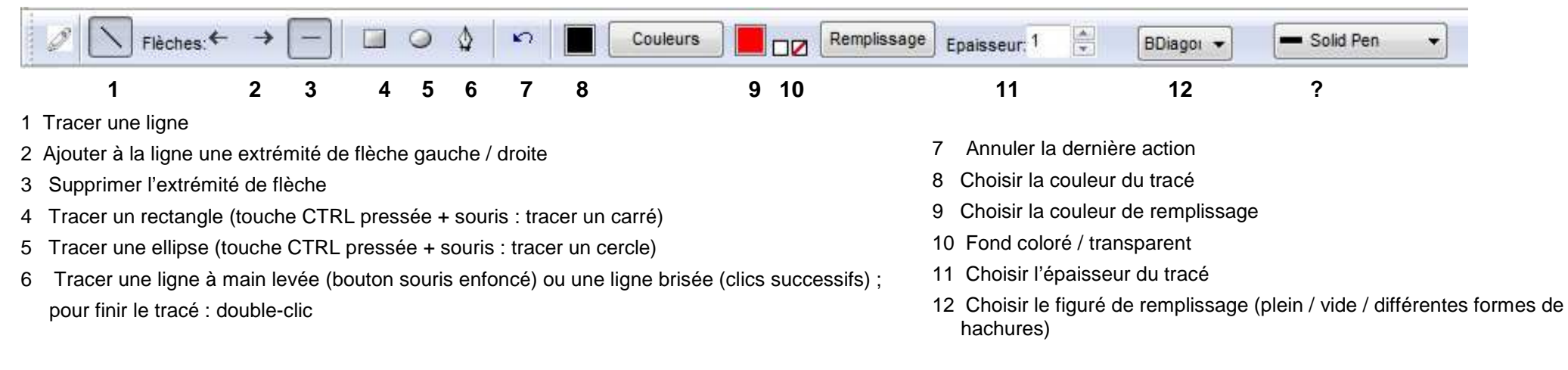

# Ajouter du texte sur l'image capturée

Cliquer sur l'outil « Insérer du texte », la barre d'outils correspondante s'affiche :

| ↓T_ @Batang            | Bold | • T 36 • | Aqua             | - 533                  | 01 |    | Fill color |
|------------------------|------|----------|------------------|------------------------|----|----|------------|
| 1                      | 2    | 3        | 4                | 5                      | 6  | 78 | 9          |
| 1 Choix de la police   |      |          | 6 Appular /Acc   | antar la zona da tavta |    |    |            |
| 2 Normal/gras/italique |      |          |                  |                        |    |    |            |
| 3 Taille police        |      |          |                  | emplissage             |    |    |            |
| 4 Couleur police       |      |          | 8 Fond colore /  | transparent            |    |    |            |
| E Alignoment du texte  |      |          | 9 Choix de la co | ouleur de remplissage  |    |    |            |

5 Alignement du texte

Attention :si vous redimensionnez l'image après avoir inséré du texte, celui-ci sera également redimensionné.

#### Autres opérations

Effectuer une rotation de l'image Inverser l'image horizontalement Inverser l'image verticalement

| ichier Editer Affichage | Image Analyse Dessiner                                   | Outils Aide                                        |  |
|-------------------------|----------------------------------------------------------|----------------------------------------------------|--|
| 2 02 19 8               | Ajuster 🕨                                                | Voiler                                             |  |
| * # # #                 | Rotation<br>Inversion horizontale<br>Inversion verticale | Netteté<br>Gris<br>Tirage négative<br>Mode couleur |  |
| -                       |                                                          | Recherche bords                                    |  |

Rendre l'image plus floue

Rendre l'image plus nette

Basculer l'image en nuances de gris

Nombre %

Totale 0

r ou changer de couleur, cliquez

Obtenir le négatif de l'image

Ajuster les paramètres d'une image couleur (contraste, luminosité, teinte, saturation, RGB...)

Afficher seulement les contours des formes détectées dans l'image

#### Effectuer des mesures

Cliquer sur l'outil « Mesure », la barre d'outils correspondante s'affiche :

| 0 1 Ligne | • | Grossissement:600 Oculaire:CMEX 1300x | Format: \mum 🔻 | Décimaux: 0 | ÷ 📕 🖸 | ouleurs vec résultats des |
|-----------|---|---------------------------------------|----------------|-------------|-------|---------------------------|
|           | 1 | 2                                     | 3              | 4           | 5     | 6                         |

**Résultats mesures** 

Dernière mesure:

bleau avec résultats des

559 µm

1 Choix du type de mesure : ligne / rectangle / ellipse / cercle par 3 points / angle / surface libre / poly-lignes

2 Indication du grossissement total (objectif x caméra) et du modèle de caméra utilisée

- 3 Choix de l'unité (cm / mm /  $\mu$ m / inch)
- 4 Choix du nombre de décimales
- 5 Choix de la couleur du tracé
- 6 Ouverture du tableau avec les résultats des mesures

Les mesures s'affichent dans une fenêtre qui peut être déplacée :

#### Réaliser des comptages

Cliquer sur l'outil « Comptages », la fenêtre de résultats des comptages s'ouvre : ——— Pour changer le nom des compteurs et choisir leur forme : Outils – Options – Compteurs Pour choisir la couleur des compteurs : clic droit sur l'image

|                                                                                                    | Compteur 1                   |
|----------------------------------------------------------------------------------------------------|------------------------------|
|                                                                                                    | Compteur 2                   |
|                                                                                                    | Compteur 3                   |
|                                                                                                    | Compteur 4                   |
| mesur                                                                                                    | Monocyte                     |
| Concerned and a second second s | Macrophage                   |
|                                                                                                    | Dentric cells                |
|                                                                                                    | Counter 8                    |
|                                                                                                    | Counter 9                    |
|                                                                                                    | Counter 10                   |
| eurs                                                                                                    | Mise à zêro                  |
|                                                                                                    | Pour sélectionner un comptet |
|                                                                                                    |                              |

Taille des points compteu

bouton droit de la souris

| • [ | Compteur 1 |
|-----|------------|
|     |            |

O Compteur 2 O Compteur 3

- O Compteur 4
- Monocyte

O Macrophage

- Dentric cells
- Counter 8
- Counter 10
- Ajuster couleurs

Sélectionner le compteur en cliquant sur son nom

La fenêtre se ferme, l'ouvrir à nouveau (clic droit) : le nom du compteur sélectionné est précédé d'un point.

Cliquer sur « Ajuster couleurs ».

Pour régler la taille des compteurs : Outils – Options - Unités

Pour remettre à zéro les résultats de tous les compteurs, cliquer sur « Mise à zéro ».